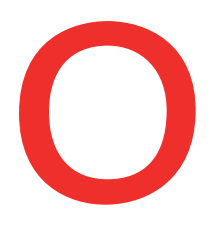

....

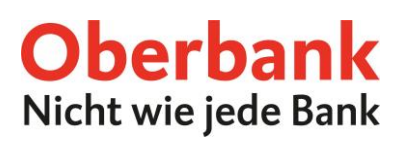

#### Anleitung zur Umstellung der elektronischen Unterschrift (EU) von A004/M004 auf A006/M006 in der MultiCash Version 3.23 (nur für EBICS und MCFT Zugänge)

Im Programm MultiCash Version 3.23 ist eine Umstellung der elektronischen Unterschrift (EU) von A004 auf A006 (EBICS) bzw. von M004 auf M006 (MCFT) erforderlich. Mit der nachfolgenden Beschreibung können Sie die Anpassung der elektronischen Unterschrift (EU) in wenigen Schritten vornehmen.

(Hinweis: Sollten Sie eine andere Electronic Banking Software nutzen, ersuchen wir Sie den Softwarehersteller Ihres Produktes zu kontaktieren!)

#### 1. Prüfung der aktuell eingesetzten EU Version

Nach der Programmanmeldung bitte unter "Kommunikation/Bankparameterdateien/BPD pflegen" die Version der elektronischen Unterschrift (EU) prüfen. - C

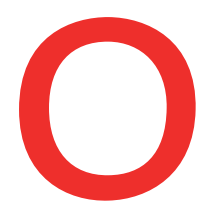

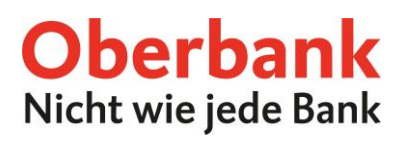

In der Übersicht bitte die umzustellende Bank (Oberbank) auswählen und anschließend auf "BPD pflegen" klicken.

| Bankparameterdatei pflegen                                                 | ×                          |
|----------------------------------------------------------------------------|----------------------------|
| Wählen Sie eine bestehende Bankparameterdatei aus                          |                            |
| Uberbank AG (DBERBANK)                                                     | ſ                          |
|                                                                            | BPD löschen<br>BPD pflegen |
| oder wählen Sie die Art einer neu zu erstellenden Bankparameterdatei EBICS | Neue BPD                   |
| ZVDFÜ-BPD kopieren MCFT-BPD importieren                                    | Hilfe                      |

Sollte bei Ihnen beim aktuell angemeldeten Benutzer unter "Aktuelle EU-Version" der Wert A004 angezeigt werden, so ist ein Update auf A006 erforderlich.

| EBICS - Bankparameterdatei                                                                                                    |
|----------------------------------------------------------------------------------------------------|
| Institute to be assumed as (institute to be assumed to be assumed to be assum                       |
| Tabel Parsa Peters Patients (and the second second |
| Interner Na DFÜ-Passwort speic Standardbenut Aktuelle EU-Vers ENCS-Zustand                                                                                                    |
| Neuer Benutzer DFÜ-Passwort ändern Hashwerte der Bank EBICS-Parameter Hilfe Speichern                                                                                                    |

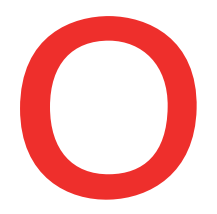

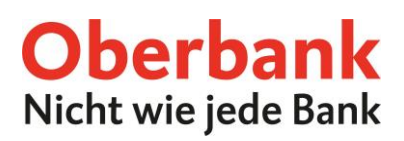

# 2. Aktualisierung der elektronischen Unterschrift (EU) Version von A004/M004 auf A006/M006

Bevor die Unterschrift aktualisiert wird, stellen Sie in der EBICS Bankparameterdatei die Protokollversion auf H004 um. (Hinweis: Bei MCFT ist eine Änderung der Protokollversion nicht notwendig.)

| ala peri              | ana<br>Perintenanta | No.                 |               |                           | elli koo he<br>T | - 14 |
|-----------------------|---------------------|---------------------|---------------|---------------------------|------------------|------|
| 100                   | - Harden            | Protokolive<br>H004 |               | Negative" Territor        | inter l          |      |
| And the second second | Contraction of the  | and a local sector  | a (an ainin i | na (1997), hannad<br>hann |                  | Т    |
|                       |                     |                     |               |                           |                  |      |
|                       |                     |                     |               |                           |                  |      |
|                       |                     |                     |               |                           |                  |      |
|                       |                     |                     |               |                           |                  |      |
|                       |                     |                     |               |                           |                  |      |
|                       |                     |                     |               |                           |                  |      |

Unter "Kommunikation/EU-Schlüsselpaar generieren/versenden" kann der Dialog für die Umstellung geöffnet werden. Sollten Sie die elektronische Unterschrift auf einem USB Stick gespeichert haben, so legen Sie diesen Datenträger ein.

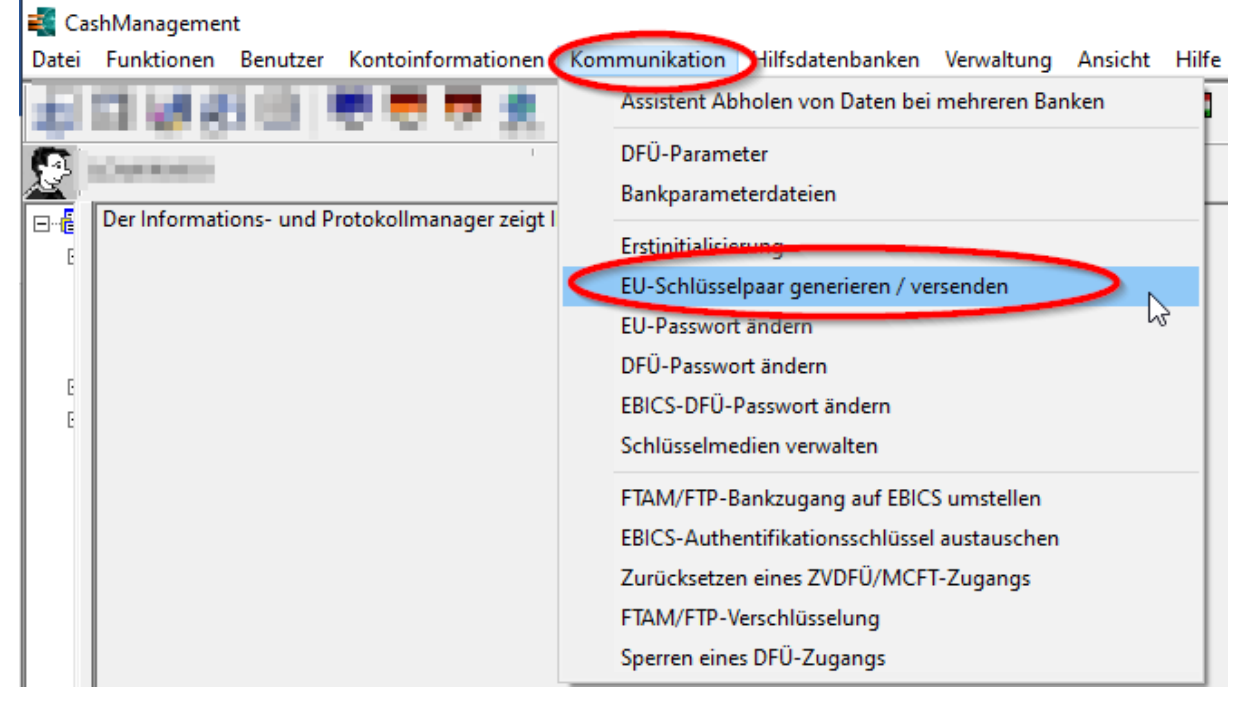

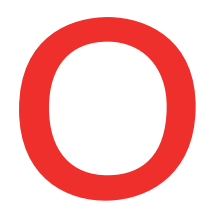

### **Oberbank** Nicht wie jede Bank

#### Als nächstes wird das EU-Passwort benötigt. Bitte eingeben und auf "Weiter" klicken.

| Einige Ihrer Banken unterstützen eine neue Version der Elektronischen<br>Unterschrift, die Sie jetzt mit diesen Banken aktivieren können.      |
|----------------------------------------------------------------------------------------------------|
| Möchten Sie ein neues Schlüsselpaar für die Elektronische Unterschrift<br>erzeugen oder das vorhandene Schlüsselpaar an die Bank (en) senden ? |
| Geben Sie jetzt bitte Ihr aktuell gültiges Passwort für die Elektronische                                                                      |
| Unterschrift ein.                                                                                                    |
| EU-Passwort                                                                                                    |
| <br>< <u>Z</u> urüt <u>W</u> eiter > <u>H</u> ilfe                                                                                             |

#### In der Auflistung bitte die umzustellende Bank (Oberbank) auswählen und auf "Weiter" klicken.

| Banken umstellen auf EU-Versionen A005/A006/M005/M00                                                                                                    | 5                         |                      | x      |
|----------------------------------------------------------------------------------------------------|---------------------------|----------------------|--------|
| Die nachfolgend aufgeführte(n) Bank(en) unterstützen eine neue<br>Hier können Sie diese neue EU-Version mit diesen Banken aktivi                                                                                                    | Version der Elel<br>eren. | ktronischen Untersch | vrift. |
| Sie sehen hier die von Ihnen aktuell mit dieser Bank freigeschalte                                                                                                    | te EU-Version.            |                      |        |
| Alle Banken, mit denen Sie noch nicht die neue EU-Version nutze                                                                                                    | en, sind automat          | tisch markiert.      |        |
| Bank                                                                                                    | EU-Version                |                      |        |
| And a state of the state of the | A004                      |                      |        |
|                                                                                                    |                           |                      |        |
|                                                                                                    |                           |                      |        |
|                                                                                                    |                           |                      |        |
|                                                                                                    |                           |                      |        |
|                                                                                                    |                           |                      |        |
|                                                                                                    |                           |                      |        |
|                                                                                                    |                           |                      |        |
|                                                                                                    |                           |                      |        |
|                                                                                                    |                           |                      |        |
| ,                                                                                                    |                           |                      |        |
|                                                                                                    |                           |                      |        |
| < <u>Z</u> urüc <u>W</u> eite                                                                                                    |                           | <u>H</u> ilfe        | •      |
|                                                                                                    |                           |                      |        |

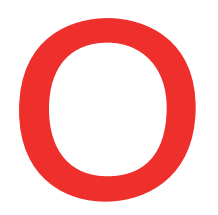

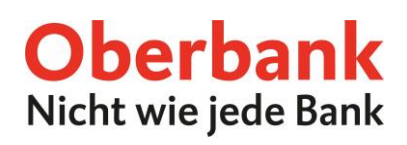

#### Nun wird das DFÜ-Passwort abgefragt. Bitte Eingabe und anschließend auf "Weiter" klicken.

| asswort eingeben | Back/en)                                                                                                    |                                                                                                    |
|------------------|----------------------------------------------------------------------------------------------------|----------------------------------------------------------------------------------------------------|
|                  |                                                                                                    |                                                                                                    |
|                  | Sie müssen jetzt für jede ausgewählte Bar<br>DFU-Passwort eingeben, Sollten Sie bei a<br>dasselbe DFU-Kennwort haben, kieuzen<br>Feld an, dann müssen Sie ih DFU-Passw | nk das jeweils gültige<br>illen ausgewählten Banken<br>Sie des bitle im folgenden<br>ort nur einmal eingeben |
| L PAG            | 🔲 Dasselbe DFU-Passwori                                                                                                    | bei alen Banken benutzen                                                                                     |
|                  | DFÜ Passwort                                                                                                    |                                                                                                    |
|                  | Bitte geben Sie Ihr gültiges DFÜ-Passwo<br>Legitimation des DFÜ-Auftrags bei der B<br>Passwort                                                                         | ort ein. Dieses wird zur<br>ank benötigt.                                                                    |
|                  | Zunück Weiter >                                                                                                    | LHC                                                                                                    |

## Anschließend bitte das bisherige EU Passwort für die Freischaltung eingeben und auf "Weiter" klicken.

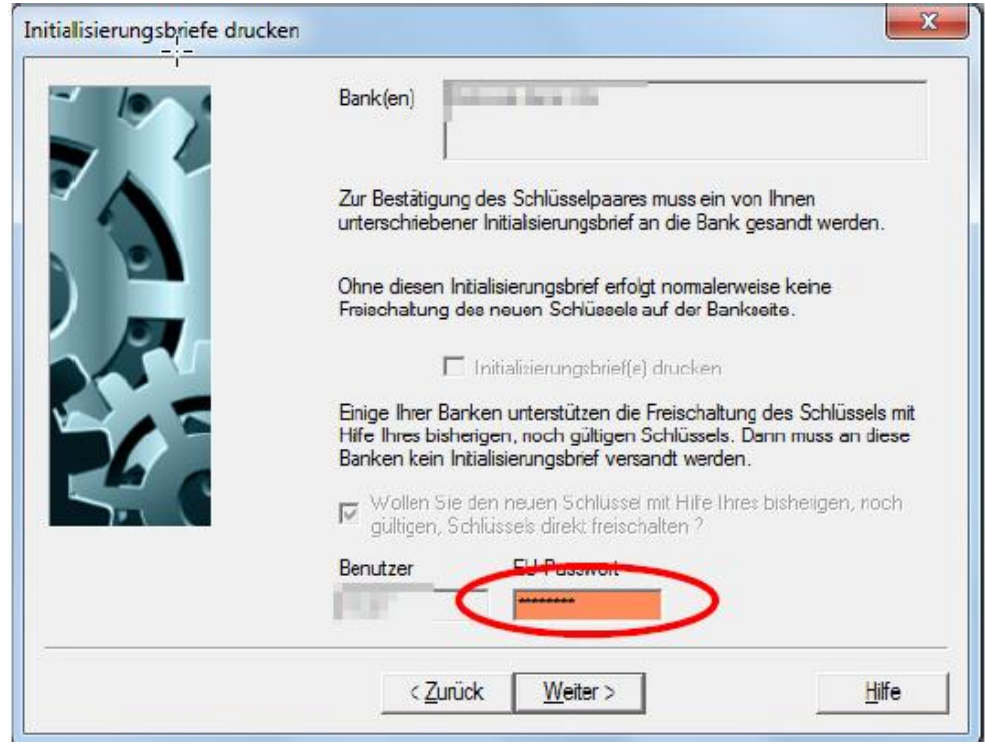

Oberbank AG, Rechtsform: Aktiengesellschaft, Sitz: Linz, Firmenbuch Nr. FN 79063 w, Landesgericht Linz, DVR: 0019020. Oberbank AG, Niederlassung Deutschland, Sitz: München, Registernummer: HRB 122267, Amtsgericht München, Niederlassungsleiter und ständige Vertreter: Robert Dempf, Bernd Grum, Dr. Marcus Bumberger, Stefan Ziegler. Oberbank AG, Hauptsitz: Linz, Österreich, Rechtsförm: Aktiengesellschaft, Firmenbuchnummer: FN 79063 w, Landesgericht Linz, Vorstander Generaldirektor Dr. Franz Gasselsberger, MBA, Vorstandsdirektor Mag. Dr. Josef Weißl, MBA, Vorstandsdirektor Mag. Florian Hagenauer, MBA, Vorstandsdirektor Mat, Marcus König.

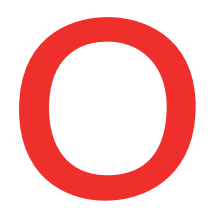

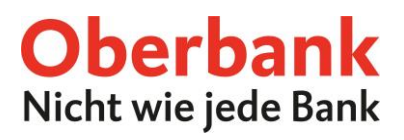

Mit "Fertigstellen" werden die Teilnehmerdaten elektronisch an die Bank übermittelt – es wird kein Initialisierungsbrief ausgedruckt.

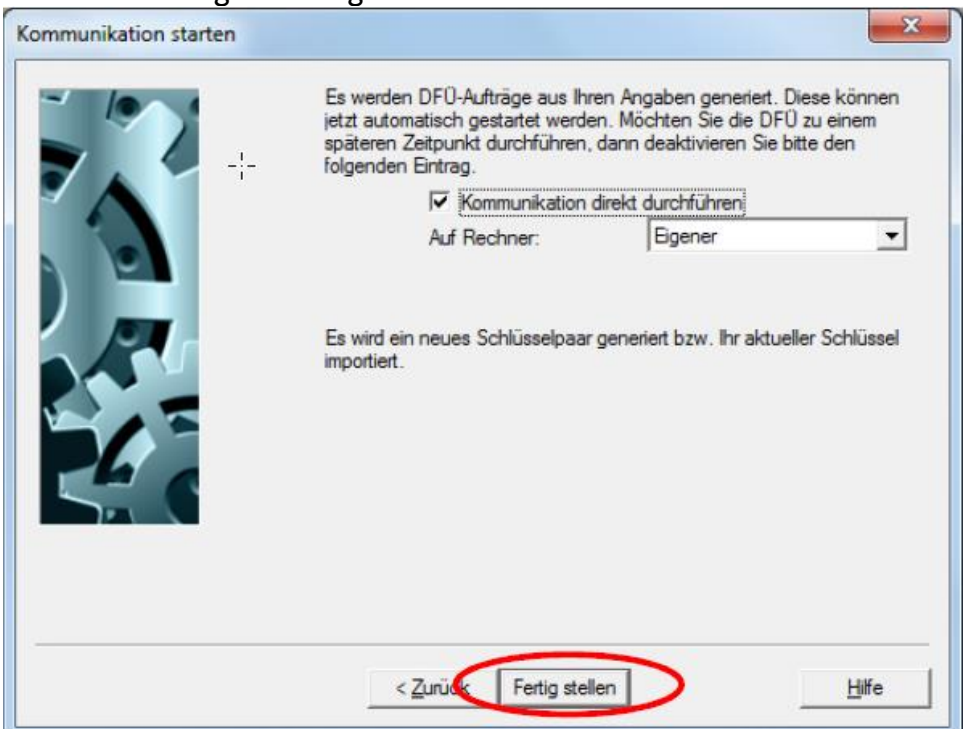

#### Die erfolgreiche Übertragung bitte mit der Schaltfläche "OK" bestätigen.

| Vin<br>Alle Übertragungen wurder | n erfolgreich durchgeführt ! | iet trautomatisch gestartet werden. Mi<br>späteren Zeitpunkt durchführen, dann<br>folgenden Eintrag.<br>III Kommunikation direkt<br>Auf Rechner:<br>Es wird ein neues Schlüsselpaar gene<br>importiert. | gaben generiet. Diese konnen<br>ichten Sie die DFÜ zu einem<br>deaktivieren Sie bitte den<br>durchführen<br>Eigener |
|----------------------------------|------------------------------|----------------------------------------------------------------------------------------------------|----------------------------------------------------------------------------------------------------|
|                                  |                              | Status der Verarbeitung. Abbruch durc                                                                                                    | h Schliessen des Fensters:                                                                                          |
|                                  | ОК                           |                                                                                                    |                                                                                                    |
| _                                | ОК                           | Bank                                                                                                    | Auftragsart / Ergebnis / D;<br>PUB Ok                                                                               |
|                                  | OK                           | Bank<br>Hamman and Balanci Alumi<br>< [ 111                                                                                                    | Auftragsart / Ergebnis / D.<br>PUB Ok                                                                               |

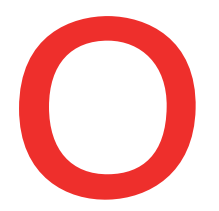

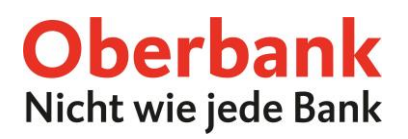

Nach erfolgreicher Umstellung bitte unter "Kommunikation/Bankparameterdateien/BPD pflegen" die Version der elektronischen Unterschrift (EU) prüfen. Hier wird die EU Version A006 angezeigt.

| BICS - Bankparame | terdatei                                                      |                                                  |             |                                        |                         | × |
|-------------------|---------------------------------------------------------------|--------------------------------------------------|-------------|----------------------------------------|-------------------------|---|
| r Anna Para       | inininini<br>jirinini<br>jirini<br>jirini<br>jirini<br>jirini | n bat<br>al casa a serie<br>franksin<br>franksin | n<br>2 juni | in States                              |                         |   |
|                   |                                                               |                                                  |             | Aktuelle EU Version<br>A006 (2048 Bit) | EBICS-Zustand<br>Bereit |   |

Dieser Vorgang muss mit jedem Teilnehmer durchgeführt werden, dessen elektronische Unterschrift niedriger als Version A006 aufweist.

Bei technischen Fragen wenden sich bitte werktags von 8.00 bis 17.00 Uhr an den Electronic Banking Support der Oberbank.

AT: +43 732 / 7802-32128 DE: +49 89 /559 89 -255 E-Mail: <u>elba@oberbank.at</u>